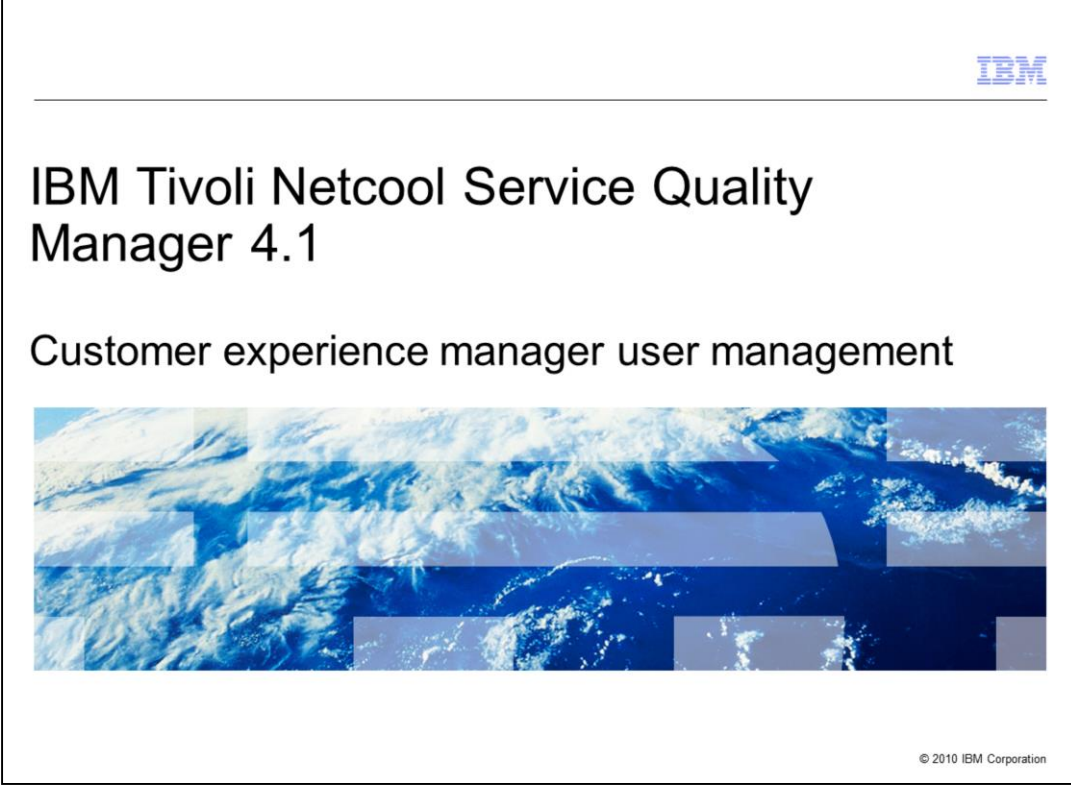

# IBM<sup>®</sup> Tivoli<sup>®</sup> Netcool<sup>®</sup> Service Quality Manager 4.1: Customer experience manager user management.

This training module is for Tivoli Netcool Service Quality Manager 4.1 customer experience manager user management.

|                                                                                                    | IBM               |
|----------------------------------------------------------------------------------------------------|-------------------|
| Assumptions                                                                                         |                   |
|                                                                                                    |                   |
| Veu have Tiveli Natoool Service Quality Manager 4.1 installed and running                           |                   |
| Tou have the final Netcool Service Quality Manager 4.1 Installed and furthing                       |                   |
| <ul> <li>You have Tivoli Netcool Customer Experience Manager 4.1.2 installed and running</li> </ul> |                   |
| You are a user with administrative access to Tivoli Netcool Service Quality Manager                 |                   |
|                                                                                                    |                   |
|                                                                                                    |                   |
|                                                                                                    |                   |
|                                                                                                    |                   |
|                                                                                                    |                   |
|                                                                                                    |                   |
|                                                                                                    |                   |
|                                                                                                    |                   |
|                                                                                                    |                   |
|                                                                                                    |                   |
|                                                                                                    |                   |
| 2 Customer experience manager user management © 201                                                 | 0 IBM Corporation |

# Assumptions.

The assumptions are that you have Tivoli Netcool Service Quality Manager 4.1 and Tivoli Netcool Customer Experience Manager 4.1.2 installed and running and that you are a user with administrative access to Tivoli Netcool Service Quality Manager.

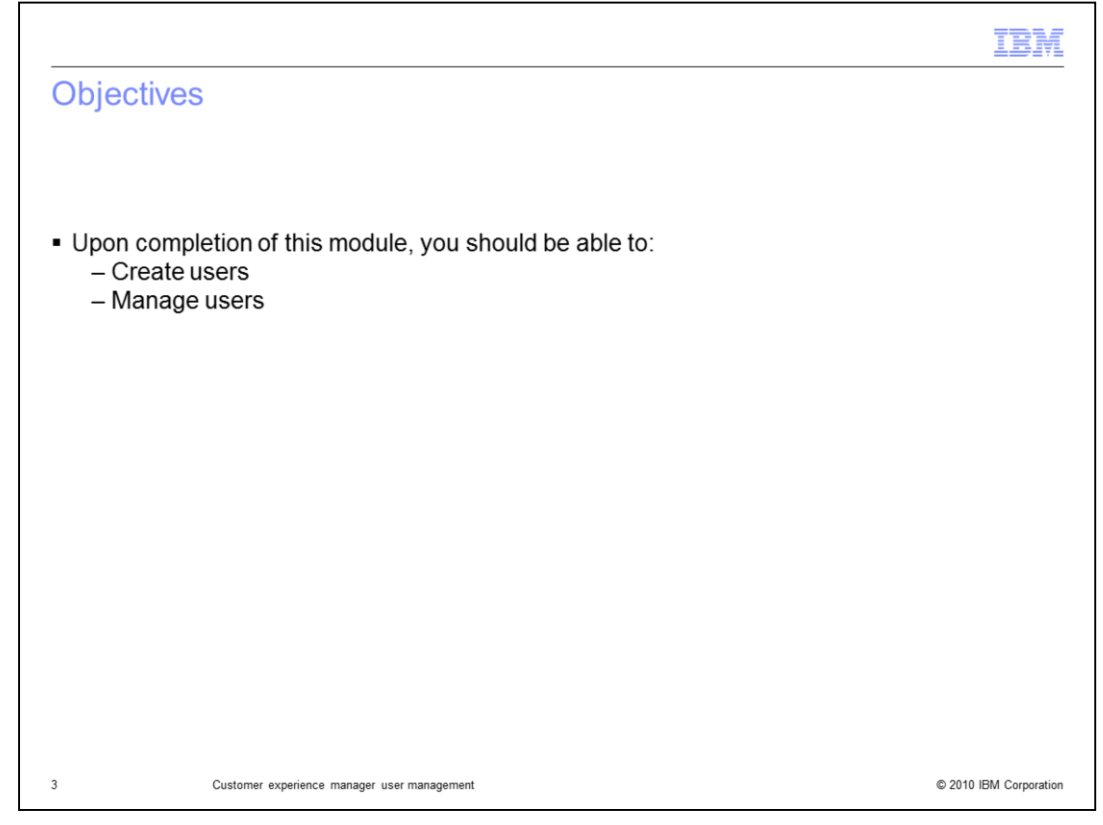

# Objectives.

Upon completion of this module, you should be able to create users, and manage users.

|                                                                                                    |                                                                                                    | IBM                    |
|----------------------------------------------------------------------------------------------------|----------------------------------------------------------------------------------------------------|------------------------|
| Users and passwords                                                                                          |                                                                                                    |                        |
| Click the Users and Passwords icc                                                                            | on in the Application Discoverer windo                                                                    | w                      |
| <ul> <li>Application Discoverer</li> <li>Tivoli. Netcool Service Quality Man</li> </ul>                      | IBM ₀<br>ager                                                                                             |                        |
| Users and Passwords<br>Documentation<br>Service Quality Manager Web Portal<br>Service Quality Manager Client | Deployment Server: tsedev30 HTTP Port: 8092 SOCKS Proxy Proxy Host: 9.38.28.222 Proxy Port: 3389 Discover |                        |
| 4 Customer experience manager user management                                                                | Create Shortcuts Quit                                                                                     | © 2010 IBM Corporation |

# Users and Passwords.

Click the **Users and Passwords** icon in the Application Discoverer window.

| Login                                                                                                    | Service Quality Manager, User Management - Microsoft Internet Explorer     File Edit View Favorites Tools Help                                                                                                    |
|----------------------------------------------------------------------------------------------------|----------------------------------------------------------------------------------------------------|
| <ul> <li>Enter a user name and password with an admin role</li> <li>Select admin</li> <li>Click the login button</li> </ul> | Back       Image: Constraint of the second second sec |
|                                                                                                    | login         username         password         role:         @ admin         login         Download the <u>Certification Authonty Certificate</u> , which you can install in your web browser.         Commanded         Commanded         username         Image: Commanded the Certificate and the Certificate and the Certifi                                                                                                    |
| 5 Customer experience manager                                                                                               | user management © 2010 IBM Corporation                                                                                                    |

# Login.

Enter a user name and password with an admin role. Select **admin**. Click the **login** button.

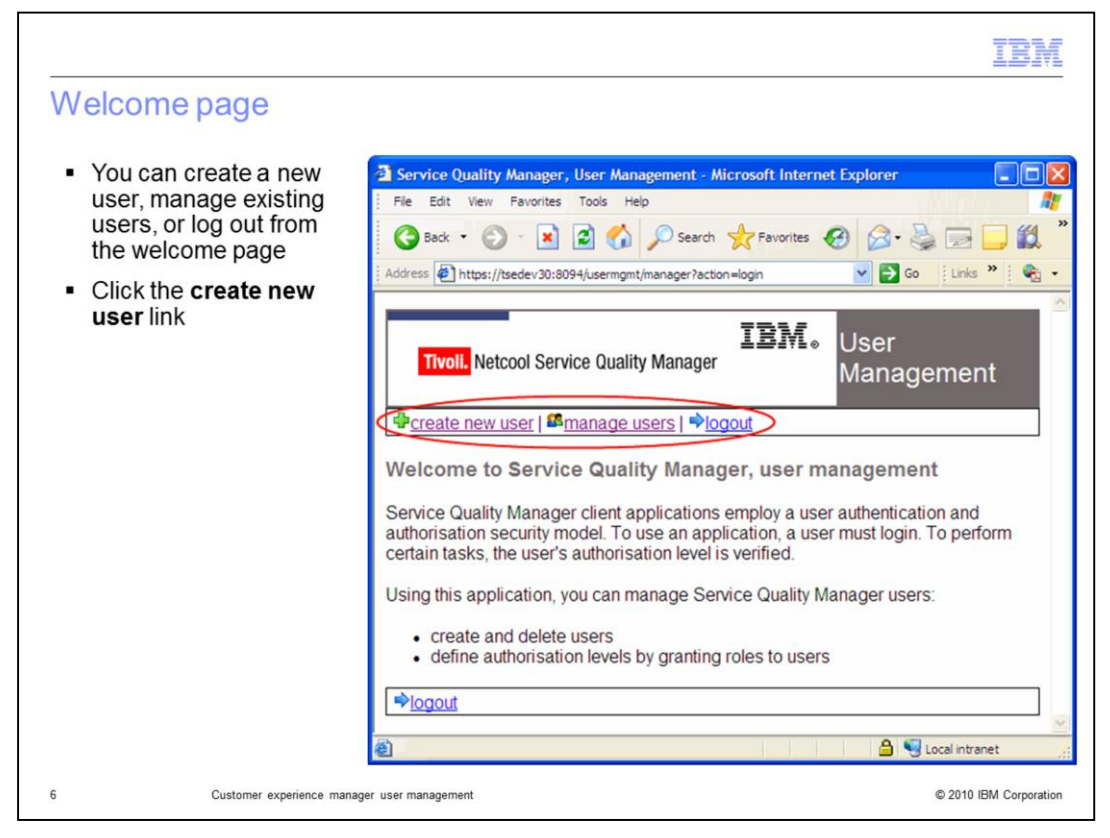

#### Welcome page.

You can create a new user, manage existing users, or log out from the welcome page. Click the **create new user** link.

| Create new user page      | Tivoli. Netcool Service Quality Manager                                                                                                    | BM. User<br>Management                                          |
|---------------------------|----------------------------------------------------------------------------------------------------|-----------------------------------------------------------------|
| You can enter name, user  | Please enter user ( <sup>sa</sup> manage users   ₱ <u>logout</u>                                                                                                    |                                                                 |
| password, and description | First name:                                                                                                    |                                                                 |
| new user page             | User id:<br>Email:                                                                                                    |                                                                 |
|                           | Roles: SLA Template Managem<br>CEM Analysis<br>CEM SLO Monitor<br>CEM SLO Monitor<br>CEM SLO Manager<br>Business Objects Report<br>SLA Provisioning<br>Party Management<br>Service Quality Manager<br>Access to Service Quality<br>SLA Monitoring<br>Alarm Monitoring<br>Service Modelling<br>Service Modelling<br>SLA Web Monitor | ent<br>Management<br>User Management<br>Management<br>ent Audit |
|                           | Confirm password:                                                                                                    | <u>^</u>                                                        |
|                           | Description:                                                                                                    | V                                                               |
|                           | create user                                                                                                    |                                                                 |

### Create new user page.

You can enter name, user ID, e-mail, roles, password, and description information on the create new user page.

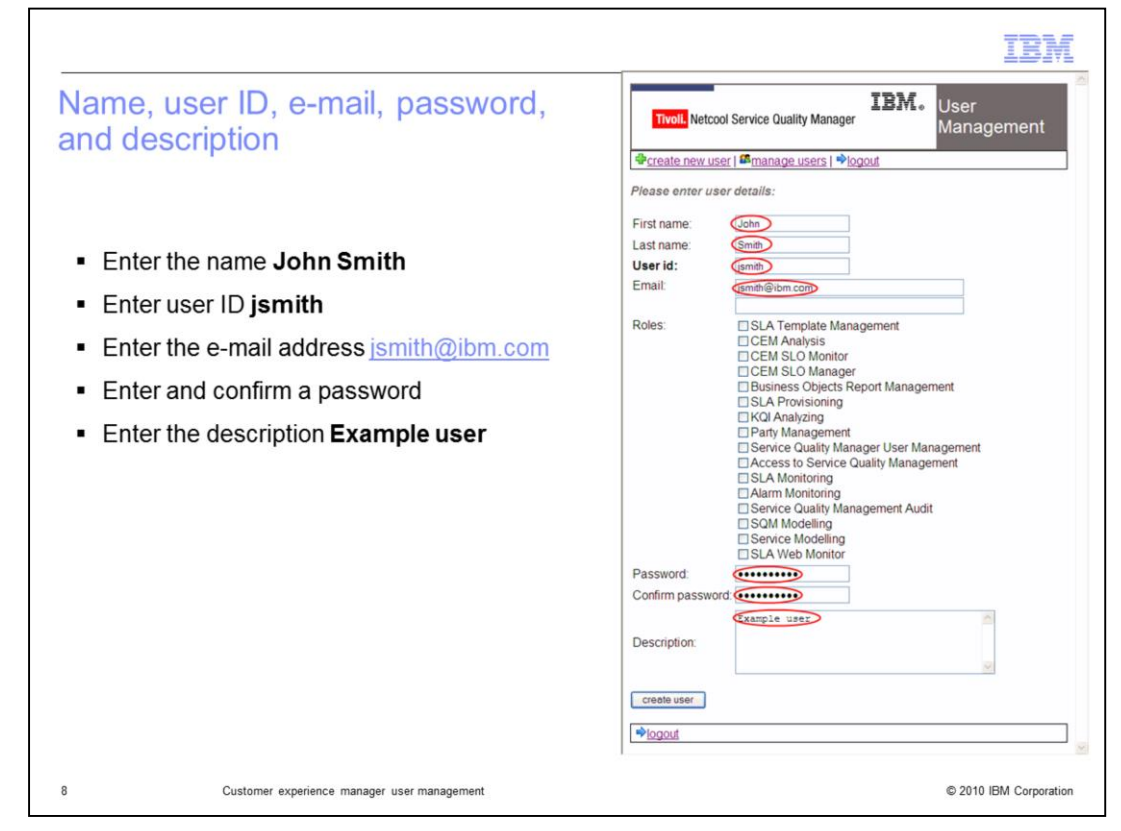

Name, user ID, e-mail, password, and description.

Enter the name **John Smith**. Enter user ID **jsmith**. Enter the e-mail address **jsmith@ibm.com**. Enter and confirm a password. Enter the description **Example user**.

| Tivoli Netcool customer experience                | Tivoli. Netcool   | Service Quality Manag                                                                                                    | <b>IBM.</b> User<br>Manager                                                                                 | ment |
|---------------------------------------------------|-------------------|----------------------------------------------------------------------------------------------------|----------------------------------------------------------------------------------------------------|------|
|                                                   | Please enter user | <sup>48</sup> manage users   🏓<br>details:                                                                                                    | logout                                                                                                    | _    |
|                                                   | First name:       | John                                                                                                    | 1                                                                                                    |      |
| <ul> <li>You can select user roles</li> </ul>     | Last name:        | Smith                                                                                                    |                                                                                                    |      |
|                                                   | User id:          | jsmith                                                                                                    | 1                                                                                                    |      |
| The user roles associated with Tivoli Netcool     | Lindi.            | Ismitri@ibm.com                                                                                                    |                                                                                                    |      |
| customer experience manager are shown<br>selected | Roles:            | SLA Template Ma<br>CEM SLO Monto<br>CEM SLO Monto<br>CEM SLO Manaysis<br>Bussiness Objects<br>SLA Provisioning<br>HXQI Analyzing<br>Party Managemer<br>Service Quality M<br>Access to Service<br>SLA Monitoring<br>Service Quality M<br>Scom Montoring<br>Service Modelling<br>Service Modelling | nagement<br>er<br>Report Management<br>t<br>unager User Management<br>Quality Management<br>anagement Audit |      |
|                                                   | Confirm password  | •••••                                                                                                    | ]                                                                                                    |      |
|                                                   | Description:      | Example user                                                                                                    | 6<br>2                                                                                                    |      |
|                                                   | create user       |                                                                                                    |                                                                                                    |      |
|                                                   | ⇒logout           |                                                                                                    |                                                                                                    |      |
|                                                   |                   |                                                                                                    |                                                                                                    |      |

# Tivoli Netcool Customer Experience Manager user roles.

You can select user roles. The user roles associated with Tivoli Netcool Customer Experience Manager are shown selected.

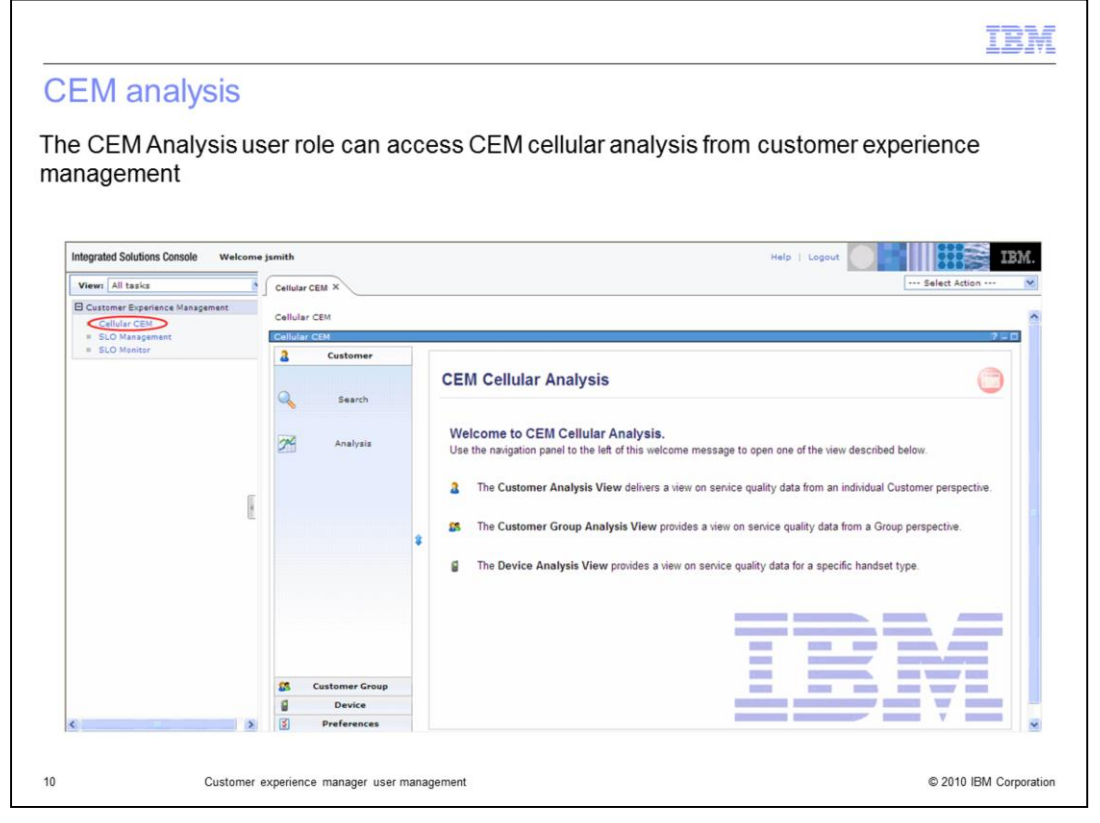

#### **CEM** Analysis.

The CEM Analysis user role can access CEM Cellular Analysis from Customer Experience Management.

|                                     |                                                                        |                                                                                                    |              | A                |                          |
|-------------------------------------|------------------------------------------------------------------------|----------------------------------------------------------------------------------------------------|--------------|------------------|--------------------------|
| EM SLO Monitor use                  | er role can access the se                                              | ervice level obje                                                                                                    | ective monif | tor from cu      | istomer                  |
| and generation                      |                                                                        |                                                                                                    |              |                  |                          |
|                                     |                                                                        |                                                                                                    |              |                  |                          |
|                                     |                                                                        |                                                                                                    |              |                  | 000                      |
| Integrated Solutions Console Welcom | e jsmith                                                               |                                                                                                    | Help         | Logout           | IB.                      |
| View: All tasks                     | SLO Monitor X                                                          |                                                                                                    |              |                  | Select Action            |
| Cellular CEM     SLO Management     | SLO Monitor                                                            |                                                                                                    |              |                  | 2-0                      |
| SLO Monitor                         | Service Level Objective Mo                                             | nitor                                                                                                    |              |                  | 0                        |
|                                     | 💈 My Service Level Objectives 🔤 SLO Monitor: All discovered SLOs 📈 👙 🌚 |                                                                                                    |              |                  |                          |
|                                     | Explorer                                                               | SLO name                                                                                                    | SLO state    | KPI name Trigger | Start time End time      |
|                                     | E 💋 SLO Categories<br>E 💋 Chovej_GPRS_Data<br>E 💋 Exen_GPRS_DATA       |                                                                                                    |              |                  |                          |
|                                     |                                                                        |                                                                                                    |              |                  |                          |
| F                                   | Group_18MUS_GPRS_Data                                                  |                                                                                                    |              |                  |                          |
| E.                                  | Ishak_GPRS_Data Isham_IBM_US_GPRS_Data                                 |                                                                                                    | _            |                  |                          |
|                                     | JL_GPRS_Data      Jolius IBM US GPRS Data                              | SLO History                                                                                                    |              |                  | 5 6 3                    |
|                                     | B C LV_GPRS_Data<br>B C Sharon_GPRS_Data<br>B C VIBM_US_GPRS_Data      | <ul> <li>Select a SLO apprepation pariod in the monitoring view in order to display the relate<br/>historical values in this area.</li> </ul> |              |                  | r to display the related |
|                                     |                                                                        |                                                                                                    |              |                  |                          |
|                                     |                                                                        |                                                                                                    |              |                  |                          |

# **CEM SLO Monitor.**

The CEM SLO Monitor user role can access Service Level Objective Monitor from Customer Experience Management.

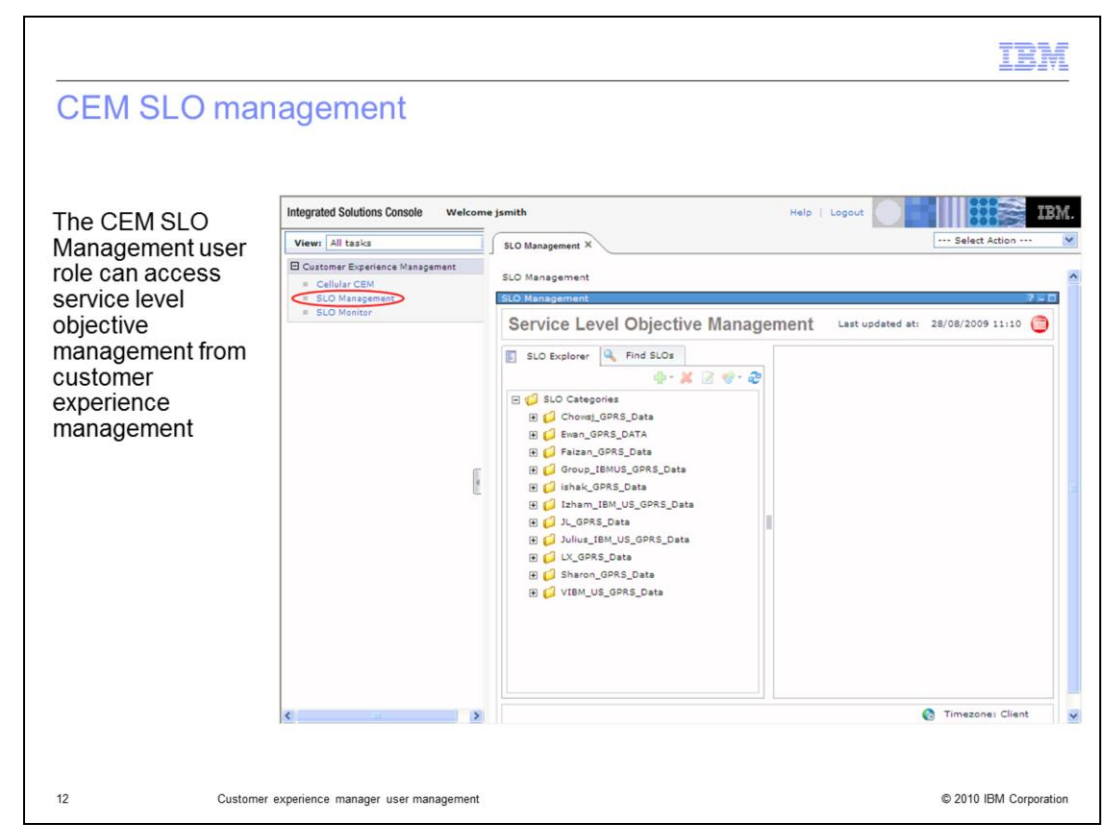

#### **CEM SLO Management.**

The CEM SLO Management user role can access Service Level Objective Management from Customer Experience Management.

| Service Quality Manager                                                                                                    | Tivoli. Netcool                                        | Service Quality Manager                                                                                                    |
|----------------------------------------------------------------------------------------------------|--------------------------------------------------------|----------------------------------------------------------------------------------------------------|
|                                                                                                    | Please enter user                                      | details:                                                                                                    |
| <ul> <li>The Service Quality Manager user management<br/>user role is selected</li> </ul>                                                     | First name:<br>Last name:<br><b>User id:</b><br>Email: | John<br>Smith<br>jsmith⊜ibm.com                                                                                                    |
| <ul> <li>The Service Quality Manager user management<br/>user role can create, delete, and update names<br/>and passwords of users</li> </ul> | Roles:                                                 | SLA Template Management         CEM Analysis         CEM SLO Monitor         CEM SLO Manager         Business Objects Report Management         SLA Provisioning         Party Management         Party Management         SLA Provisioning         SLA Provisioning         SLA Provisioning         SLA Provisioning         SLA Monitoring         SLA Monitoring         Service Quality Management Audit         Service Quality Management Audit         SLA Modelling         SLA Modelling         SLA Web Monitor |
|                                                                                                    | Confirm password                                       | Fxample user                                                                                                    |
|                                                                                                    | Description:                                           | 9                                                                                                    |
|                                                                                                    | create user                                            |                                                                                                    |
|                                                                                                    | Plogout                                                |                                                                                                    |

### Service Quality Manager User Management role.

The Service Quality Manager User Management user role is selected. The Service Quality Manager User Management user role can create, delete, and update names and passwords of users.

|                                                                                                    | Tivoli. Netcool Ser                                                                                                    | rvice Quality Manager                                                                                                    | User<br>Management                                                |
|----------------------------------------------------------------------------------------------------|----------------------------------------------------------------------------------------------------|----------------------------------------------------------------------------------------------------|-------------------------------------------------------------------|
| <ul> <li>Select Tivoli Netcool customer experience<br/>manager user roles without administrative<br/>privileges</li> <li>Click the create user button</li> </ul> | Please enter user   #<br>Please enter user de<br>First name: Jo<br>Last name: Se<br>User id: Je<br>Email: Je<br>Roles:<br>Password:<br>Confirm password:<br>Description:<br>Email: Se<br>Password: Se<br>Confirm password: Se<br>Confirm password: Se<br>Confirm password: Se<br>Confirm password: Se<br>Confirm password: Se<br>Se<br>Confirm password: Se<br>Se<br>Confirm password: Se<br>Se<br>Confirm password: Se<br>Se<br>Se<br>Se<br>Se<br>Se<br>Se<br>Se<br>Se<br>Se | Tranage users   Implement of the second second sec | gernent<br>ger User Management<br>alty Management<br>gement Audit |

# Create user.

Select Tivoli Netcool Customer Experience Manager user roles without admin privileges. Click the **create user** button.

|                                                | IBM                                                                                                    |
|------------------------------------------------|----------------------------------------------------------------------------------------------------|
| Successfully created user                      | Twoll, Netcool Service Quality Manager                                                                                                    |
|                                                |                                                                                                    |
|                                                | Successfully created user: jsmith                                                                                                    |
|                                                | First name:                                                                                                    |
|                                                | Last name:                                                                                                    |
|                                                | User id:                                                                                                    |
| A confirmation message is displayed when the   | Email:                                                                                                    |
| user is successfully created                   | Roles:       SLA Template Management         CEM Analysis       CEM SLO Monitor         CEM SLO Monitor       CEM SLO Manager         Business Objects Report Management       SLA Provisioning         KQI Analyzing       Party Management         Scoce Quality Manager User Management       Access to Service Quality Management         Scoce Quality Management       Service Quality Management         Service Quality Management Audit       Service Modelling         Service Modelling       Service Modelling         Confirm password:       Service Modelling |
|                                                | Description:                                                                                                    |
|                                                | create user                                                                                                    |
|                                                |                                                                                                    |
| 15 Customer experience manager user management | © 2010 IBM Corporation                                                                                                    |

# Successfully created user.

A confirmation message is displayed when the user is successfully created.

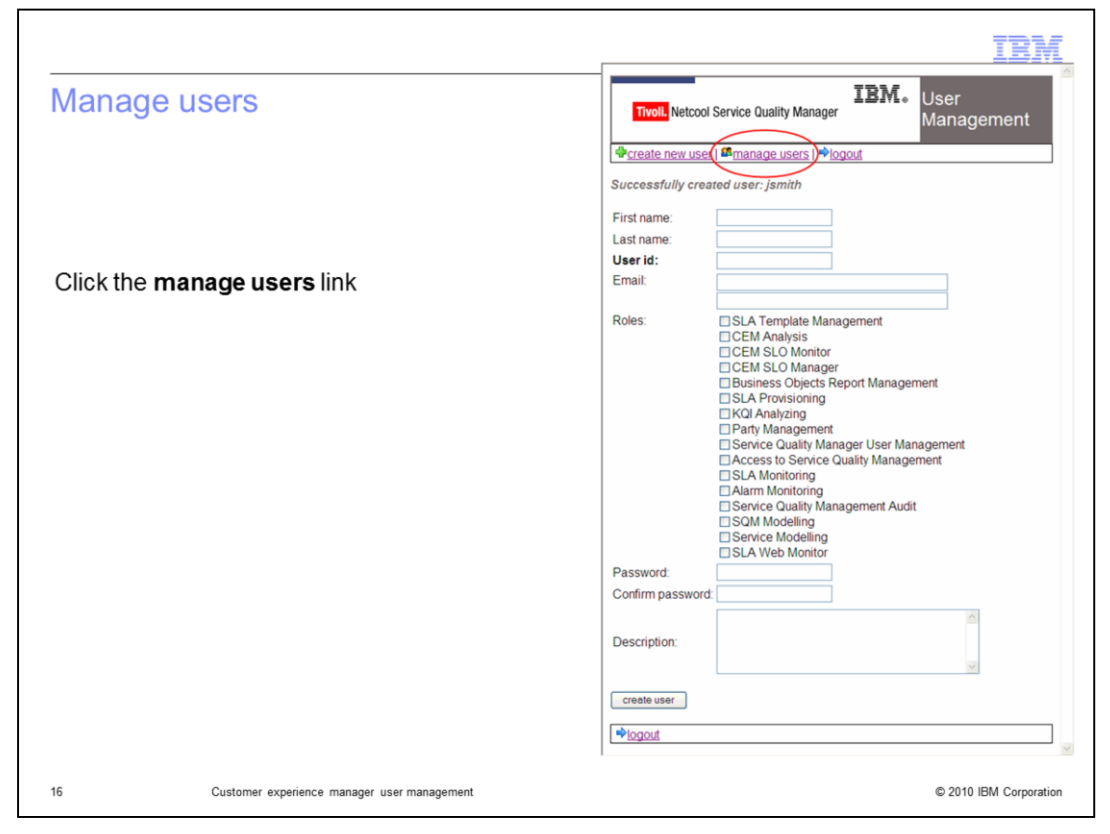

#### Manage users.

Click the manage users link.

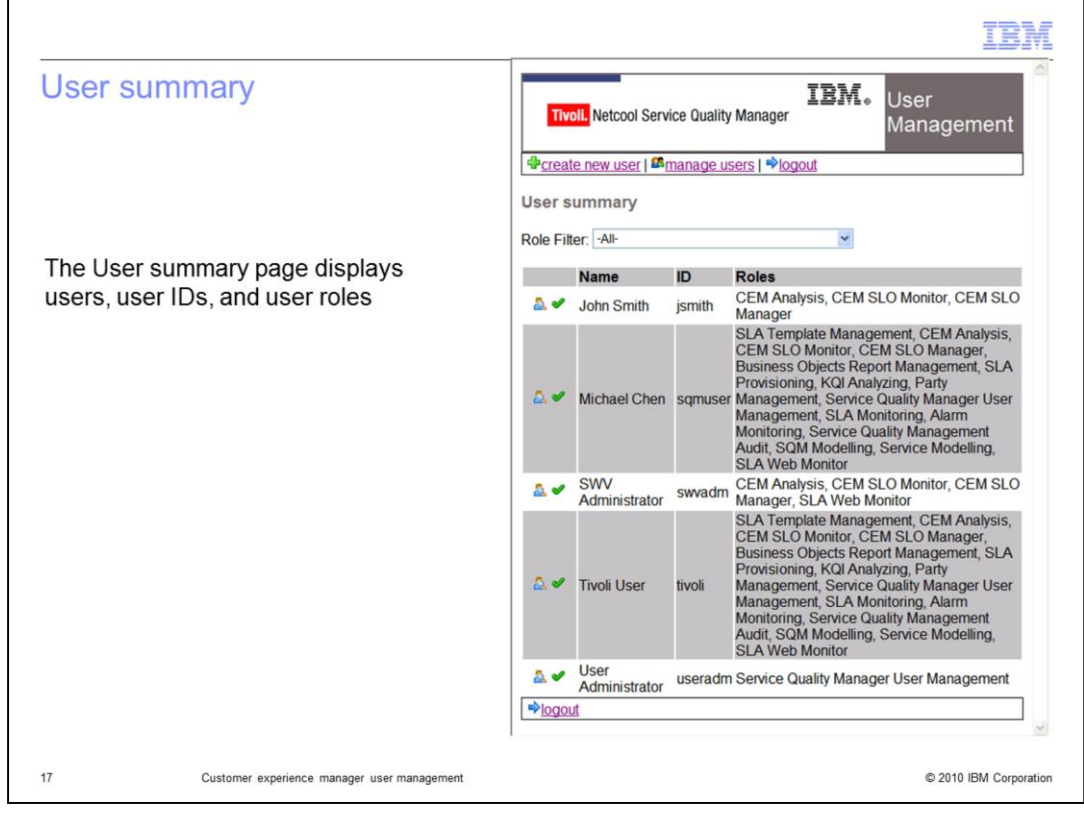

#### User summary.

The User summary page displays users, user IDs, and user roles.

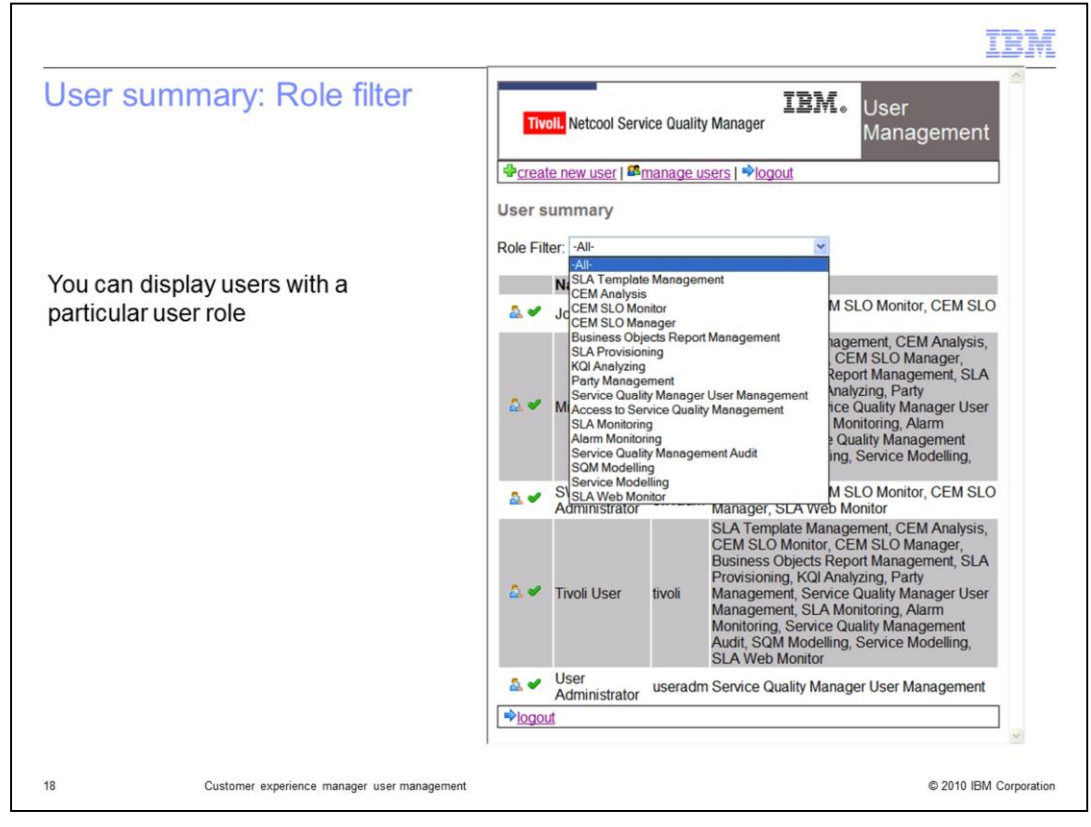

#### User summary: Role Filter.

You can display users with a particular user role.

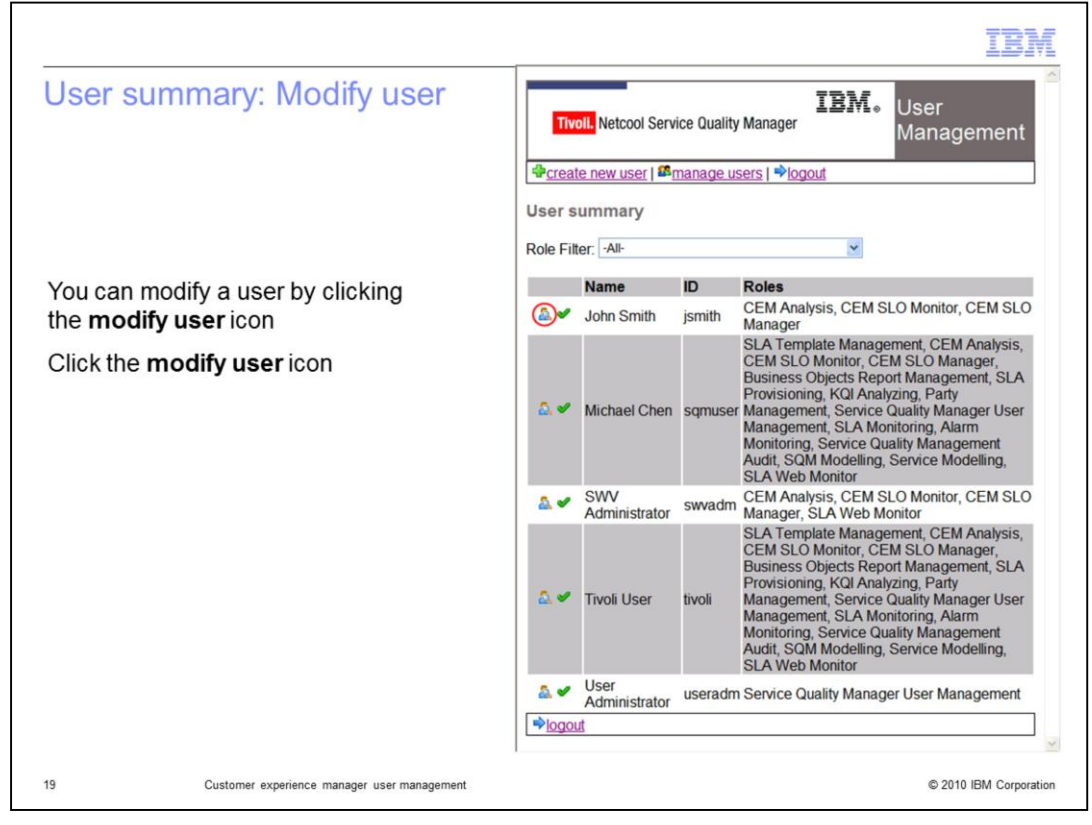

### User summary: modify user.

You can modify a user by clicking the **modify user** icon. Click the **modify user** icon.

| lodify user                                                                                                    | Twoll, Netcool Service Quality Manager IBM. User<br>Management                                                                                                    |
|----------------------------------------------------------------------------------------------------|----------------------------------------------------------------------------------------------------|
| You can edit name,<br>e-mail, roles, password, and<br>lescription information<br>You can lock the user<br>You can set the number of login<br>etries for the user<br>You can delete the user<br>Click the <b>update</b> button | •Create new user f ■manage users   ●logout          Modify user         First name:       Iohn         Last name:       Smith         User Id:       jsmith         Email:       ismith         CEM XLO Monitor       O'CEM SLO Monitor         O'CEM SLO Monitor       O'CEM SLO Monitor         Business Objects Report Management       SLA Provisioning         Isar Markagenent       Service Quality Management         SLA Provisioning       Barm Monitoring         SLA Monitoring       Samice Modelling         Source Modelling       Source Modelling         SLA Woot Monitor       Example user         Description:       Isage user         User Locked:       Login Retry count:         Image weet       Image |
|                                                                                                    |                                                                                                    |

# Modify user.

You can edit name, e-mail, roles, password, and description information. You can lock the user. You can set the number of login retries for the user. You can delete the user. Click the **update** button.

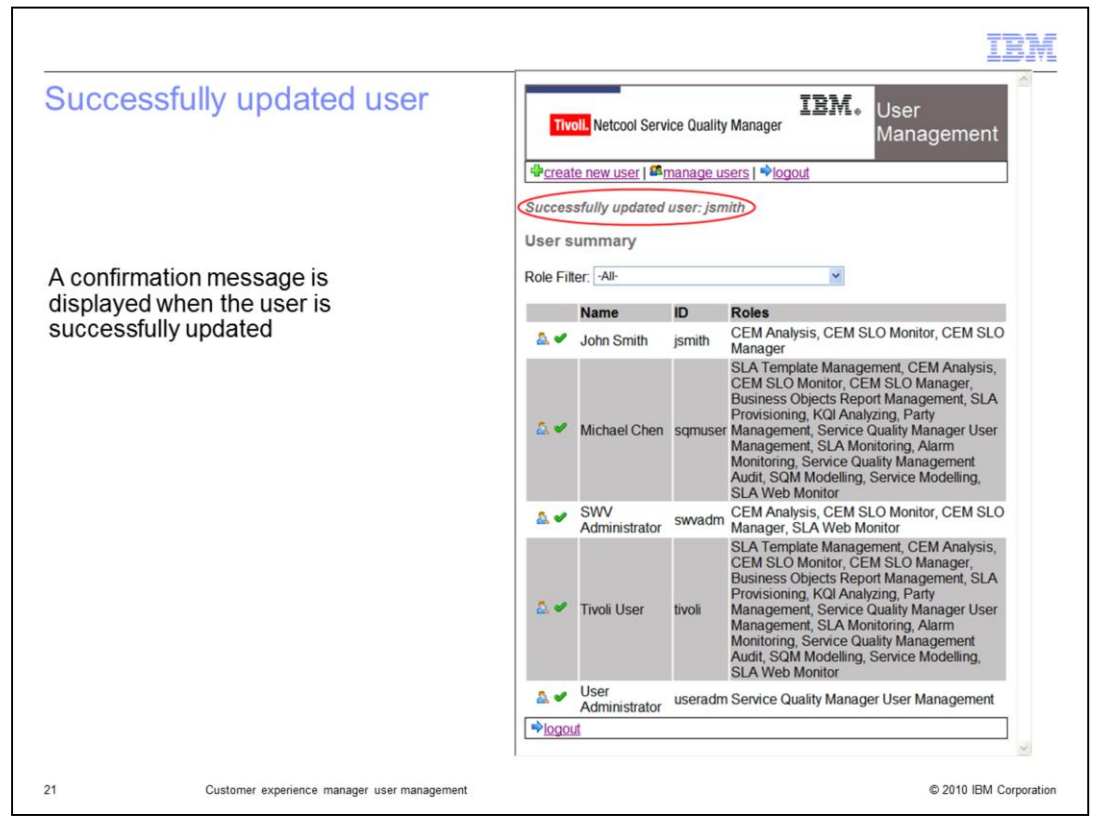

### Successfully updated user.

A confirmation message is displayed when the user is successfully updated.

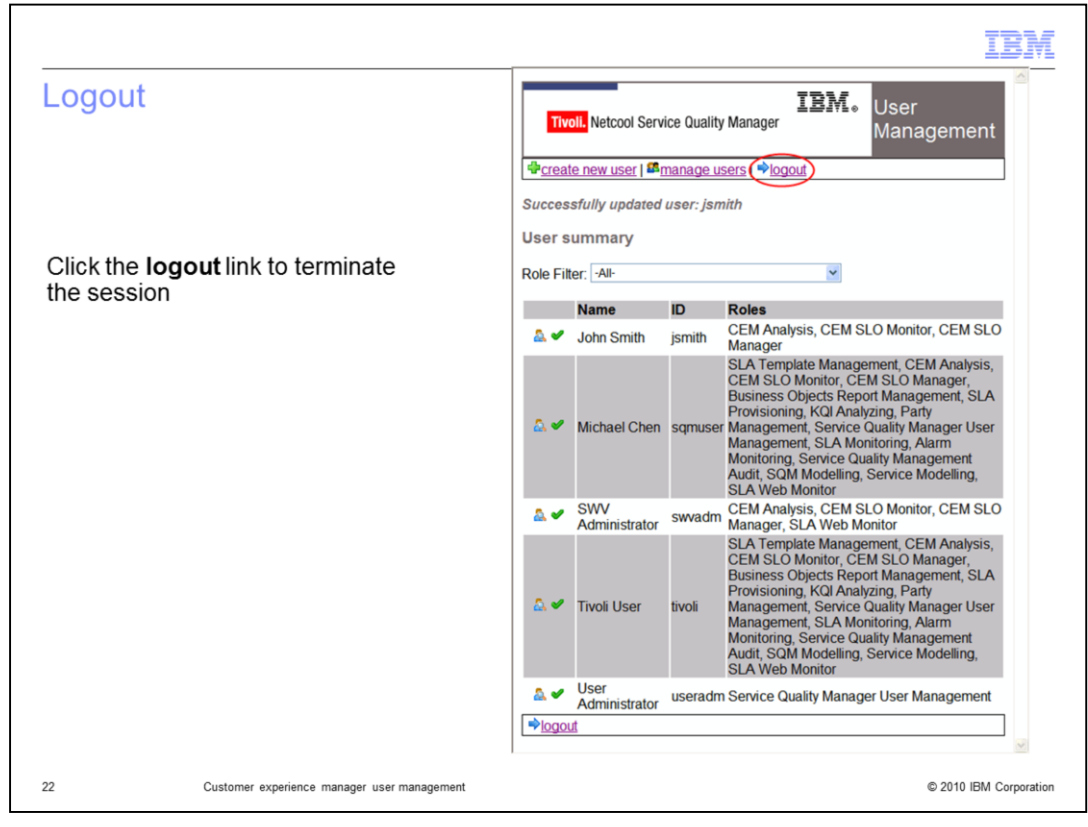

#### Logout.

Click the **logout** link to terminate the session.

|          |                                                    | IBM                    |
|----------|----------------------------------------------------|------------------------|
| Login    |                                                    |                        |
|          |                                                    |                        |
|          |                                                    |                        |
| Click th | e login link to log in with the newly created user |                        |
|          |                                                    |                        |
|          | Tivoli. Netcool Service Quality Manager            |                        |
|          | Your session has terminated. Please login          |                        |
|          |                                                    |                        |
|          | ×                                                  |                        |
|          |                                                    |                        |
|          |                                                    |                        |
|          |                                                    |                        |
| 23       | Customer experience manager user management        | © 2010 IBM Corporation |

# Login.

Click the **login** link to log in with the newly created user.

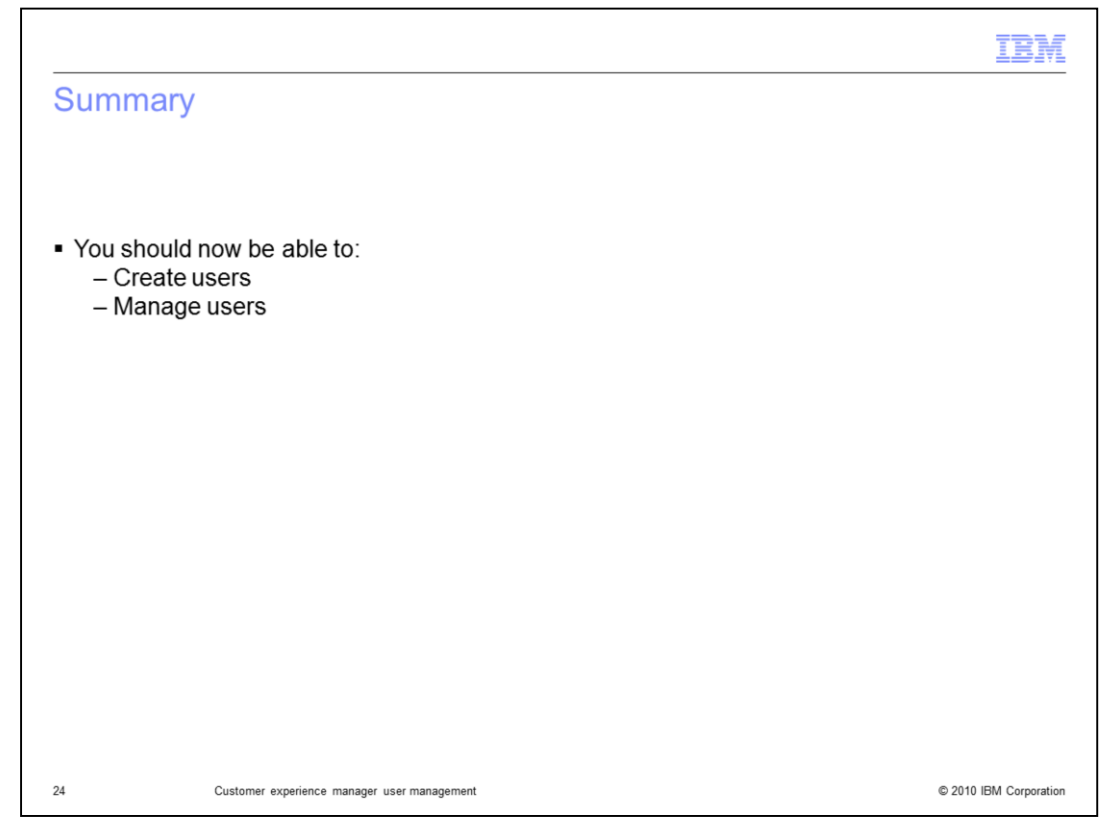

# Summary.

You should now be able to create users, and manage users.

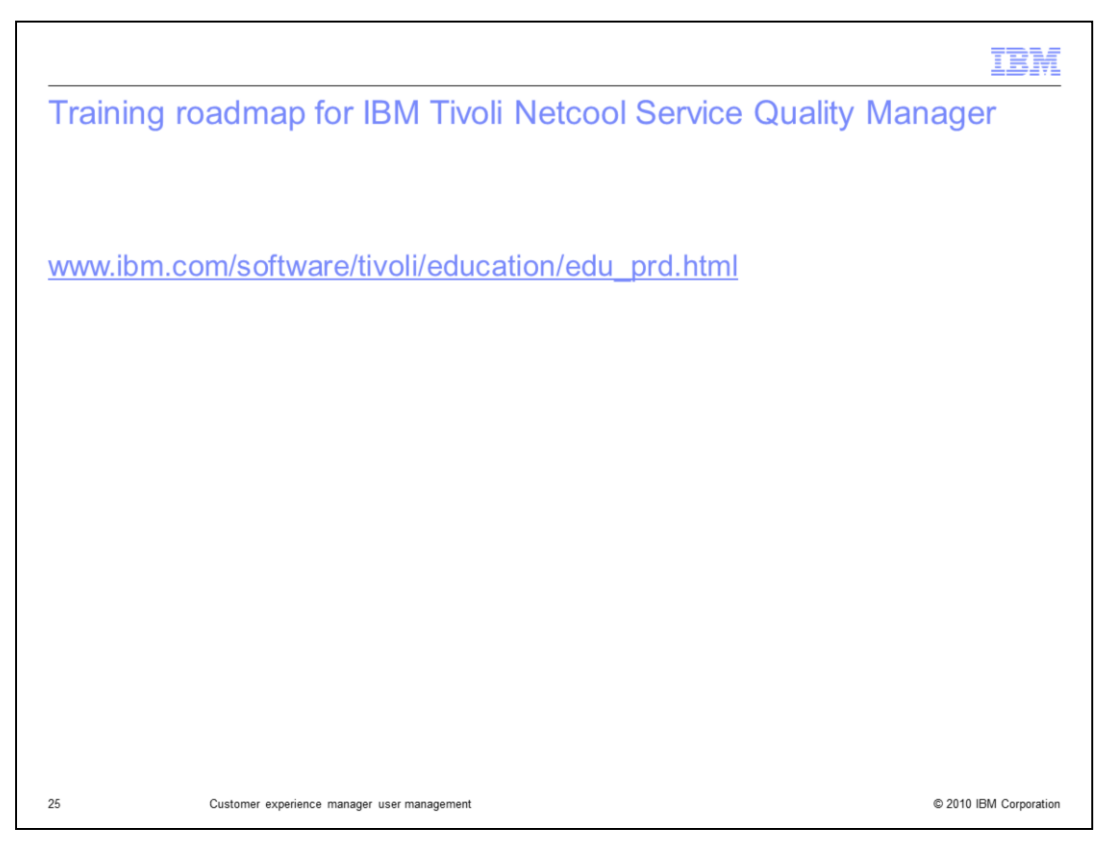

### Training roadmap for IBM Tivoli Netcool Service Quality Manager.

You can see the training roadmap for IBM Tivoli Netcool Service Quality Manager by going to the URL listed on the slide.

#### Trademarks, copyrights, and disclaimers

IBM, the IBM logo, ibm.com, and the following terms are trademarks or registered trademarks of International Business Machines Corporation in the United States, other countries, or both:

Netcool Tivoli

If these and other IBM trademarked terms are marked on their first occurrence in this information with a trademark symbol (® or ™), these symbols indicate U.S. registered or common law trademarks owned by IBM at the time this information was published. Such trademarks may also be registered or common law trademarks in other countries. A current list of other IBM trademarks is available on the Web at "Copyright and trademark information" at <u>ittp://www.ibm.com/ea/alcopytrade\_shtml</u>

Other company, product, or service names may be trademarks or service marks of others

Product data has been reviewed for accuracy as of the date of initial publication. Product data is subject to change without notice. This document could include Todoc use the service of accuracy as the use of time power and the service of the service of the

THE INFORMATION PROVIDED IN THIS DOCUMENT IS DISTRIBUTED "AS IS" WITHOUT ANY WARRANTY, EITHER EXPRESS OR IMPLIED. IBM EXPRESSLY DISCLAMIS ANY WARRANTIES OF MERCHANTABILITY, FITNESS FOR A PARTICULAR PURPOSE OR NONINFRINGEMENT. IBM shall have no responsibility to update this information. IBM products are warranted, if at all, according to the terms and conditions of the agreements (for example, IBM Customer Agreement, Statement of Limited Warranty, International Program License Agreement, etc.) under which they are provided. Information concerning non-IBM products was obtained from the suppliers of those products, their published announcements or other publicity available sources. IBM has not tested those products in connection with this publication and cannot confirm the accuracy of performance, compatibility or any other claims related to non-IBM products.

IBM makes no representations or warranties, express or implied, regarding non-IBM products and services.

The provision of the information contained herein is not intended to, and does not, grant any right or license under any IBM patents or copyrights. Inquiries regarding patent or copyright licenses should be made, in writing, to:

IBM Director of Licensing IBM Corporation North Castle Drive Armonk, NY 10504-1785 U.S.A.

Performance is based on measurements and projections using standard IBM benchmarks in a controlled environment. All customer examples described are presented as illustrations of how those customers have used IBM products and the results they may have achieved. The actual throughput or performance that any user will expenence will vary depending upon considerations such as the amount of multiprogramming in the user's job stream, the I/O configuration, the storage configuration, the actual throughput or performance that any user will and the workload processed. Therefore, no assurance can be given that an individual user will achieve throughput or performance improvements equivalent to the ratios stated here.

© Copyright International Business Machines Corporation 2010. All rights reserved.

Note to U.S. Government Users - Documentation related to restricted rights-Use, duplication or disclosure is subject to restrictions set forth in GSA ADP Schedule Contract and IBM Corp.

© 2010 IBM Corporation